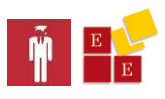

### Acceda en sólo 4 pasos:

1. Ingrese al Sistema

www.escueladejecutivos.org/alumnos

2. Utilice sus claves

E-mail (el que utilizó al inscribirse)

DNI (Documento/carnet de identidad) sin puntos

3. Seleccione su curso

Elija del menú desplegable.

4. Clic en la herramienta

Ícono del aula: ver la clase

Ícono escritorio: ver los materiales

### Ingrese al Sistema de Soporte Académico de Alumnos:

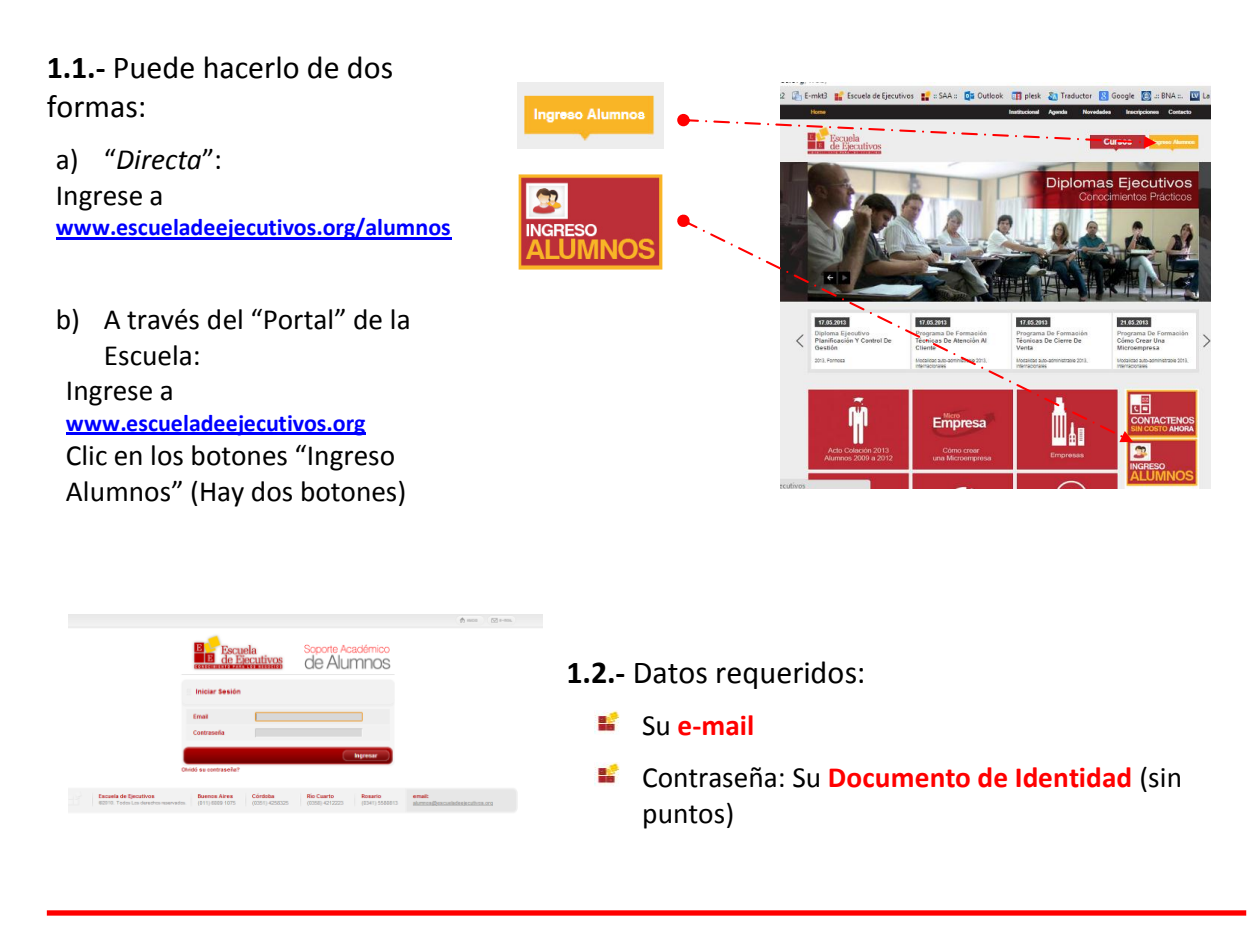

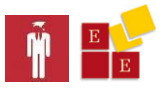

**1.3.-** Una vez en el Sistema, seleccione "el curso" al que desea ingresar:

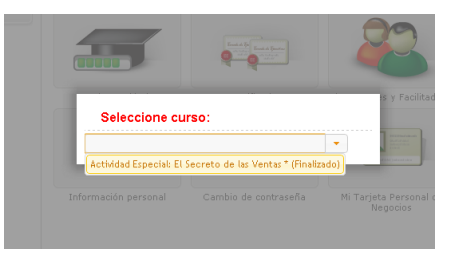

# Principales Funciones del Sistema de Alumnos

- a) Acceder a materiales:
- b) Realizar trabajos prácticos y exámenes:

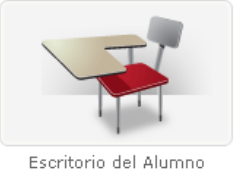

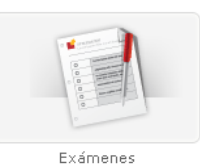

#### c) Ver e imprimir certificados:

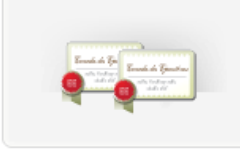

Certificados

Seleccione el certificado del curso que desee imprimir. Aguarde unos intentes, se abrirá un "pdf" que podrá imprimir directamente

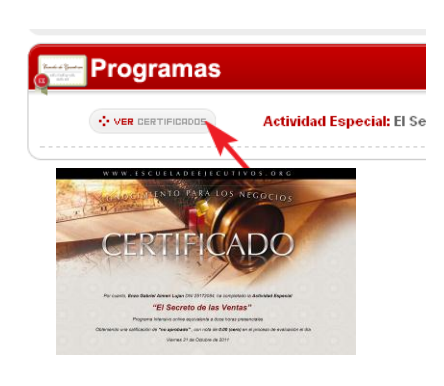

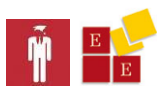

d) Solicitar "nueva fecha" para exámenes y trabajos prácticos:

|       | Exámenes                                                 |   |                                                                                                 |
|-------|----------------------------------------------------------|---|-------------------------------------------------------------------------------------------------|
|       | Técnicas de Programación Neuro-lingü<br>Trabajo Práctico |   |                                                                                                 |
|       | <b>VENCIDA SOLICITAR NUEVA FECHA</b>                     | ✓ | Sin demoras, usted puede imprimir este<br>Diploma en el mismo momento que<br>finaliza su curso. |
|       |                                                          | ✓ | Posee un código exclusivo para que<br>posibles interesados verifiquen.                          |
| e) As | sistir a Clases Online:                                  | ✓ | La Escuela de Ejecutivos, una vez durante<br>cada ciclo académico, imprime y entrega            |

- loma en el mismo momento que liza su curso.
- ee un código exclusivo para que ibles interesados verifiquen.
- scuela de Ejecutivos, una vez durante a ciclo académico, imprime y entrega la versión tradicional.

## Contactos con el Área de Atención de Alumnos

Ante cualquier necesidad académica, por favor contacte con el área de atención de alumnos. De lunes a viernes de 09:30 a 20:00 hs

alumnos@escueladeejecutivos.org

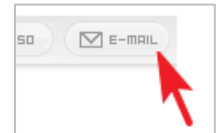

¿La forma más segura?

¡Escriba desde el mismo sistema de

alumnos en el momento que le haga falta!

Recibirá respuesta en las siguientes 48 hs hábiles.

| wensa                            | e para Depart     | amento de At | ención al Alumn | 0    |
|----------------------------------|-------------------|--------------|-----------------|------|
| <b>Alumno:</b> Enzo Gabriel Aime | ri Lujan          |              |                 |      |
| Actividad Especial: El Seco      | eto de las Ventas |              |                 |      |
| Consulta                         |                   |              |                 |      |
|                                  |                   |              |                 |      |
|                                  |                   |              |                 | 2000 |
|                                  |                   |              |                 |      |
|                                  |                   |              |                 |      |
|                                  |                   |              |                 | 11   |

Si es la primera vez que envía un mensaje, no olvide revisar la carpeta de correo no solicitado

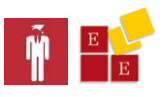

## Contactos

#### **Teléfonos:**

- Córdoba: 0351 425 8325
- **Río Cuarto: 0358 421 2223**

#### E-mails:

Administración administracion@escueladeejecutivos.org

#### Atención de Alumnos

alumnos@escueladeejecutivos.org

#### Exámenes y validaciones / Materiales

examenes@escueladeejecutivos.org

- Rosario: 0341 558 0813
- **Bs.As.: 011 600 91075**

#### **Personal Responsable:**

<u>Atención de alumnos</u> Lucía Arévalo larevalo@escueladeejecutivos.org

Asesoramiento a alumnos (Comercial) Nicolás Gordillo ngordillo@escueladeejecutivos.org

Director Lic. Ignacio Moyano Camihort imoyano@escueladeejecutivos.org

Dudas, consultas, inscripciones a fechas de recupero de clase o habilitación de exámenes, por favor escriba a: <u>alumnos@escueladeejecutivos.org</u>